## **GUÍA DE RESERVA DE MATERIAL BIBLIOGRÁFICO**

A continuación se muestran los pasos que debe llevar a cabo para realizar la reserva de material bibliográfico. **PASO 1.** Ingresar a la página <u>Inicio - UNIAGRARIA</u>, ubicarse en la pestaña sección Biblioteca y luego seleccionar Catálogo en línea.

| UNIAGRARIA<br>Fundación Universitaria Agraria de Colombia                                                                                                    | Egresados Administrativos<br>Buscar                                                                                                    |
|----------------------------------------------------------------------------------------------------|----------------------------------------------------------------------------------------------------|
| La institución Laboratorios Programas académicos Investigación Extensión Admisiones Bienestar universitario                                                                                                    | Biblioteca Publicaciones                                                                                                    |
| Apartic del sábado 12 de septiembre<br>hasta el sábado 26 de septiembre<br>de sábado 26 de septiembre<br>de sáb | Información general<br>Servicios<br>Catálogo en línea<br>Acceso remoto<br>Enlaces de interés<br>Novedades<br>Referencista electrónico<br>Reglamento<br>Sugerencias<br>Renovación material<br>bibliográfico<br>Guias para acceso rápido |
| Bitácora       Acceso       Acceso                                                                                                    | Investigación<br>Investigación<br>SIP                                                                                                    |
| UNIAGRARIA Inicio Mapa del sitio Directorio institucional Trabaje con nosotros Buzón de sugerencias, quejas, reclamos y f<br>Todos los derechos reservados. Propiedad exclusiva de la Fundación Universitaria Agraría de Colombi<br>Institución de Educación Superior sujeta a inspección y vigilancia por parte del ME N<br>PPX 667 1515 - Informes@uniagraria adu co- Calle 170 No 54A-01 Bogotá - Colombia                                                                                                    | a                                                                                                    |

PASO 2. Realizar la búsqueda del material que requiera.

| UNIAGRARIA<br>Fundación Universitaria Agraria<br>de Colombia<br>Institución Universitaria<br>Personería Jurídica N*2599-86 M.E.N. | JaniumNet                                                                                          |
|----------------------------------------------------------------------------------------------------|----------------------------------------------------------------------------------------------------|
|                                                                                                    | Español •                                                                                          |
| Búsqueda avanzada Referencista Otros catálogos Servicios de alerta Servicios al us                                                | uario Terminar Ayuda                                                                               |
| Escriba alaún término y dé enter para efectuar la búsqueda                                                                        | Búsqueda en el catálogo Todos los formatos Todas las bibliotecas                                   |
| fisica                                                                                                    | Todas las colecciones •                                                                            |
| <ul> <li>Alfabéticamente</li> <li>Por palabra clave</li> </ul>                                                                    | Todos los materiales •<br>Búsqueda en otro catálogo<br>Seleccione un catálogo •<br>Búsqueda en web |
| Después de ingresar el término, seleccione uno de los siguientes índices para iniciar la<br>búsqueda:                             | Seleccione un portal                                                                               |
| Palabra Título Autor Tema ISBN ISSN Editorial Serie Clasificación Texto<br>completo                                               |                                                                                                    |

PASO 3. La reserva del material es posible, siempre y cuando el material que requiera se encuentre prestado.

|                    | Mecánica cuántica, cap 41 V 2                             |
|--------------------|-----------------------------------------------------------|
|                    | Física atómica, cap 42 V 2                                |
|                    | Moléculas y sólidos, cap 43 V 2                           |
|                    | Estructura nuclear, cap 44 V 2                            |
|                    | Aplicaciones de la <b>física</b> nuclear, cap 45 V 2      |
|                    | Física de las partículas y cosmología, cap.46 V.2         |
| Materia            | FISICA MODERNA                                            |
|                    | FISICA                                                    |
|                    | ONDAS                                                     |
|                    |                                                           |
|                    |                                                           |
|                    |                                                           |
|                    |                                                           |
|                    |                                                           |
|                    |                                                           |
| Título Relacionado | Para ciencias e ingeniería, V.1                           |
|                    | Para ciencias e ingeniería con <b>física</b> moderna, V.2 |

|   |                     |                 |                          |                                |           |               | ordenar despliegue              |  |
|---|---------------------|-----------------|--------------------------|--------------------------------|-----------|---------------|---------------------------------|--|
|   |                     | Acervo          |                          |                                |           |               |                                 |  |
|   | Código de<br>barras | Biblioteca      | Clasificación            | Vol. / Pte. / No. / Tomo / Ej. | Ubicación | Tipo          | Estado                          |  |
| ( | 0100019069          | Biblioteca Faca | 530.1 / \$379f / 7a. ed. | Vol.1 Ej. 1                    | General   | LIBRO GENERAL | Prestado<br>vence el 2015-09-18 |  |
|   | 0100019070          | Biblioteca Faca | 530.1 / S379f / 7a. ed.  | Vol.1 Ej. 2                    | General   | LIBRO GENERAL | Disponible                      |  |
|   | 0100019071          | Biblioteca Faca | 530.1 / S379f / 7a. ed.  | Vol.2 Ej. 1                    | General   | LIBRO GENERAL | Disponible                      |  |
|   | 0100019072          | Biblioteca Faca | 530.1 / S379f / 7a. ed.  | Vol.2 Ej. 2                    | General   | LIBRO GENERAL | Disponible                      |  |
|   |                     |                 |                          |                                |           |               | ordenar despliegue              |  |

## PASO 4. Acceder a través del catálogo en línea

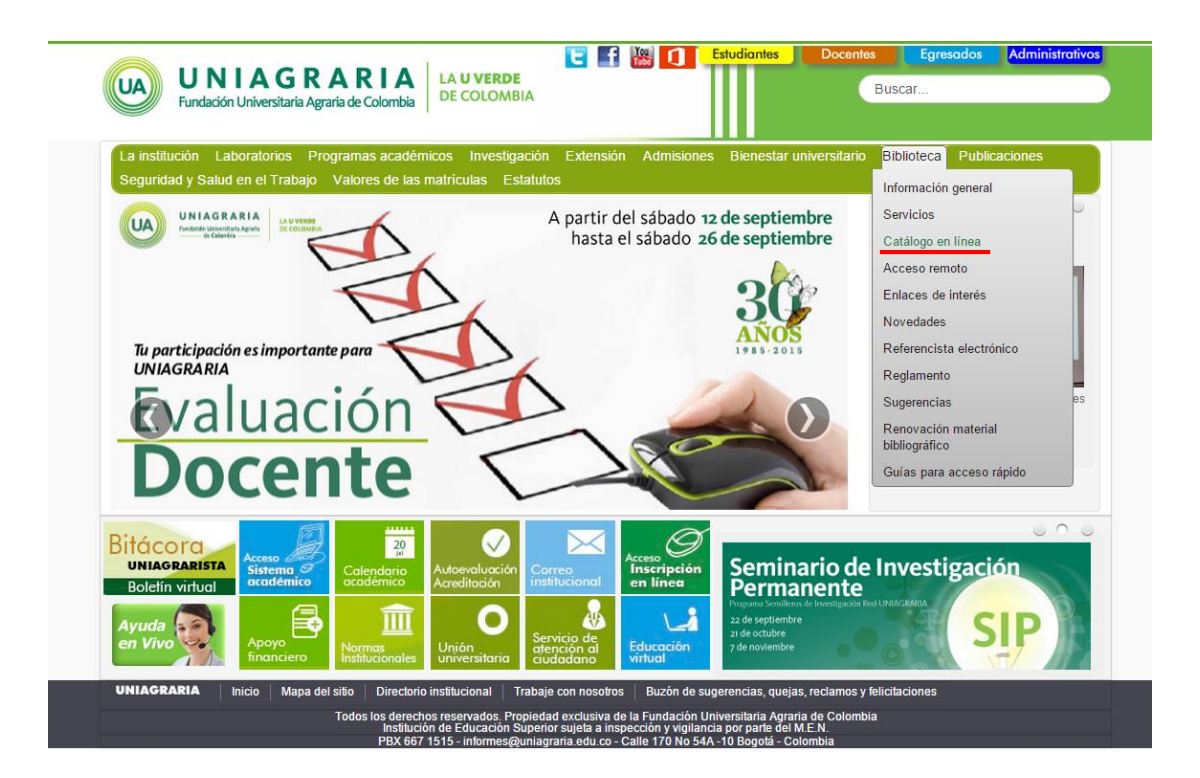

PASO 5. Dar click en "Servicios al Usuario".

| UNIAGRARIA<br>Fundación Universitaria Agraria<br>de Colombia<br>Institución Universitaria<br>Personería Jurídica N°2599-86 M.E.N. | aniumNet                                      |                       |
|----------------------------------------------------------------------------------------------------|-----------------------------------------------|-----------------------|
| Búsqueda avanzada Referencista. Otros catálogos Servicios de alerta Servicios al usuario                                          | Termin                                        | Español •<br>ar Avuda |
|                                                                                                    | Búsqueda en el catálogo                       |                       |
|                                                                                                    | Todos los formatos                            | •                     |
|                                                                                                    | Todas las bibliotecas                         | •                     |
| Escriba algún término y dé enter para efectuar la búsqueda                                                                        | Todas las colecciones                         | •                     |
|                                                                                                    | Todos los materiales                          | •                     |
| Alfabéticamente  Por palabra clave                                                                                                | <ul> <li>Búsqueda en otro catálogo</li> </ul> |                       |
|                                                                                                    | Seleccione un catalogo                        | •                     |
| Después de ingresar el término, seleccione uno de los siguientes índices para iniciar la búsqueda:                                | Seleccione un portal                          | • >                   |
| Palabra Título Autor Tema ISBN ISSN Editorial Serie Clasificación Texto completo                                                  |                                               |                       |

PASO 6. Seleccionar la opción "Reservar Material".

|                        | UNIAGRARIA<br>Fundación Universitaria Agraria<br>de Colombia<br>Institución Universitaria<br>Personería Jurídica N°2599-86 M.E.N. | LA <b>U VERDE</b><br>DE COLOMBIA                               |                                          | JaniumNet | _        |                  |
|------------------------|----------------------------------------------------------------------------------------------------|----------------------------------------------------------------|------------------------------------------|-----------|----------|------------------|
| Búsqueda rápida Búsque | da avanzada Referencista                                                                                                    | Otros catálogos                                                | Servicios de alerta                      |           | Terminar | pañol •<br>Ayuda |
|                        | • <u>Informa</u><br>• <u>Actualiz</u><br>• <u>Reserva</u><br>• <u>Sugeren</u>                                                     | Servicios<br>ción del Usuaria<br>ación de inform<br>r Material | al usuario<br><u>o</u><br>nación o Datos |           |          |                  |

**PASO 7.** Ingresar al sistema JaniumNet :

Si es estudiante de pregrado digite su ID / Código en el campo "número de cuenta" y Password (el mismo ID / Código):

| UA                               | UNIAGRARIA<br>Fundación Universitaria Agraria<br>de Colombia<br>Institución Universitaria<br>Personería Jurídica N°2599-86 M.E.N. | LA <b>U VERDE</b><br>DE COLOMBIA | JaniumNet                                                      |
|----------------------------------|----------------------------------------------------------------------------------------------------|----------------------------------|----------------------------------------------------------------|
| Búsqueda rápida Búsqu<br>usuario | veda avanzada Referencista                                                                                                    | Otros catálogos S                | Español •<br>ervicios de alerta Servicios al<br>Terminar Avuda |
|                                  | Información<br>Número de cuenta: 00<br>Identificador alterno<br>Password:                                                         | del usuario<br>00001234          |                                                                |

Digitar documento de identidad (C.C. o T.I) en el campo "Identificador alterno:" en caso de no poder

acceder con el ID sin embargo la contraseña seguirá siendo el número de ID/Código.

|                         | UNIAGRARIA<br>undación Universitaria Agraria<br>de Colombia<br>Institución Universitaria<br>ersoneria Jurídica N°2599-86 M.E.N. | LA <b>U VERDE</b><br>DE COLOMBIA | Janiu               | imNet                     |
|-------------------------|----------------------------------------------------------------------------------------------------|----------------------------------|---------------------|---------------------------|
| Búsqueda rápida Búsqueo | la avanzada Referencista                                                                                                    | Otros catálogos                  | Servicios de alerta | Español •<br>Servicios al |
| usuario                 |                                                                                                    |                                  | Te                  | rminar Ayuda              |
|                         | Crear ap                                                                                                    | artado                           |                     |                           |
|                         | Número de cuenta:                                                                                                    |                                  |                     |                           |
|                         | Identificador alterno                                                                                                    | 20798674                         |                     |                           |
|                         | Password:                                                                                                    |                                  |                     |                           |
|                         | Entr                                                                                                    | ar                               |                     |                           |

Si es Estudiante de posgrado, Docente o Administrativo digite su Documento de Identidad y Password (el mismo Documento de Identidad):

| UA                | UNIAGE<br>Fundación Univer<br>de Color<br>Institución Uni<br>Personería Jurídica Nº | RARIA<br>sitaria Agraria<br>mbia<br>versitaria<br>*2599-86 M.E.N. | LA <b>U VERDE</b><br>DE COLOMBIA                             |                        | JaniumNet            | Es       | pañol 🔹 |
|-------------------|-------------------------------------------------------------------------------------|-------------------------------------------------------------------|--------------------------------------------------------------|------------------------|----------------------|----------|---------|
| Búsqueda rápida B | Súsqueda avanzada                                                                   | Referencista                                                      | Otros catálogo                                               | s Servicios de alerta  | Servicios al usuario | Terminar | Ayuda   |
|                   |                                                                                     | Nún<br>Iden                                                       | Crear<br>nero de cuenta: (<br>tificador alterno<br>Password: | apartado<br>1019020717 |                      |          |         |

PASO 8. Digitar el número de cuenta y el código de barras del libro que va a reservar y dar click en "Crear".

|    | UA                    | UNIAGRARIA<br>Fundación Universitaria Agraria<br>de Colombia<br>Institución Universitaria<br>Personería Jurídica N*2599-86 M.E.N. | LA <b>U VERDE</b><br>DE COLOMBIA |                                           | Janium                        | Net        | Espz       | iñol 🔻     |
|----|-----------------------|----------------------------------------------------------------------------------------------------|----------------------------------|-------------------------------------------|-------------------------------|------------|------------|------------|
| Bú | squeda rápida Búsqu   | veda avanzada Referencista                                                                                                    | Otros catálogos                  | Servicios de alerta                       | Servicios al usuario          | Tags       | Terminar   | Ayuda      |
|    |                       |                                                                                                    | Apartado                         | de material                               |                               |            |            |            |
|    | Búsqueda y edición de | e apartados                                                                                                    |                                  |                                           |                               |            |            |            |
|    | Busca material aparta | ido por usuario, código de barro                                                                                                  | as o una combin <u>c</u>         | ición de ambos par <mark>a</mark>         | su posterior edición.         |            |            |            |
|    |                       | Núm                                                                                                    | ero de cuenta:                   |                                           | Código de barras:             |            | Busc       | ar         |
|    | Creación de apartado  | )5                                                                                                    |                                  |                                           |                               |            | bu<br>it   | scar<br>em |
|    | Para crear un apartad | do ingrese el número de cuenta<br>No. cuenta 1019020717                                                                           | , el código de ba<br>Cod. bar    | rras y presiene el boto<br>ras 0100019069 | on CREAR.<br>Esta copia O Pri | mera dispo | nible Crea | ar         |

PASO 9. Verificar la información en el recuadro "Num.Cta/Perfil/Biblioteca" y dar click en "crear".

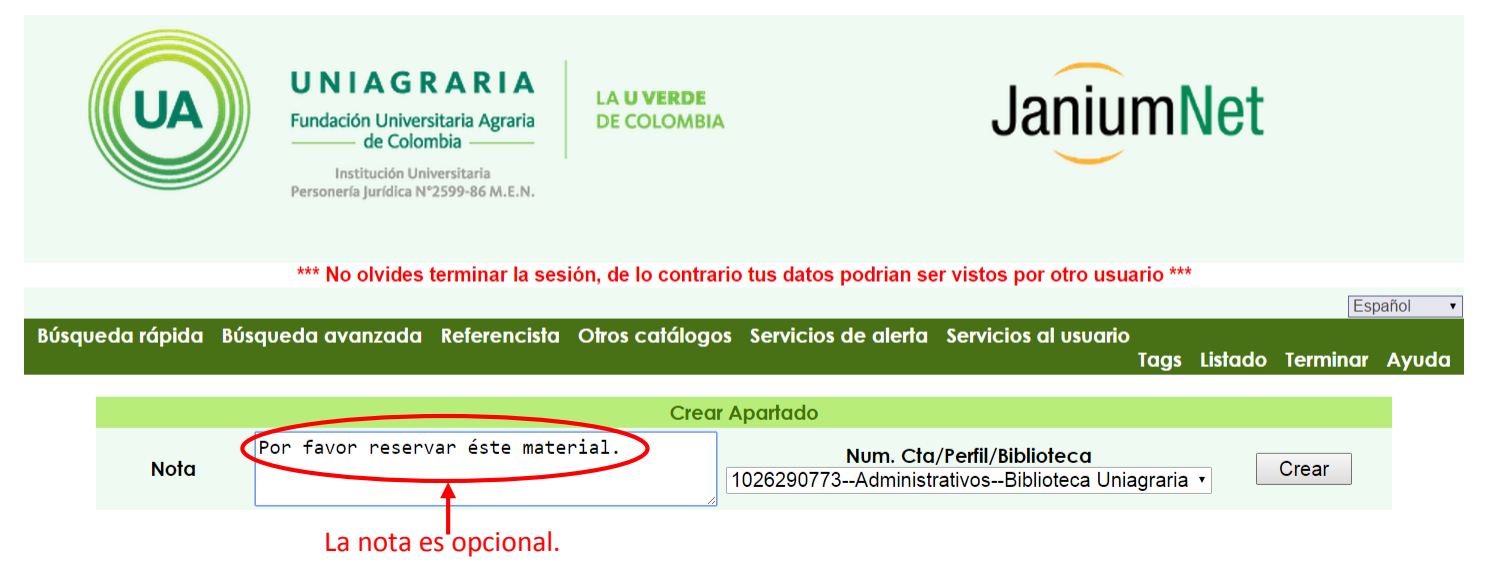

Dar click en "aceptar" después de que la página Uniagraria JaniunNet emita el mensaje de confirmación de reserva.

| Mensaje de la página uniagraria.janium.net: |   |  |
|---------------------------------------------|---|--|
| El apartado de material fue realizado       | _ |  |
| Aceptar                                     |   |  |

**PASO 10.** Verificar si quedó reservado, entrar nuevamente a "Servicios al usuario", luego "Información del Usuario" y en la pestaña "APARTADOS" y debe aparecer así:

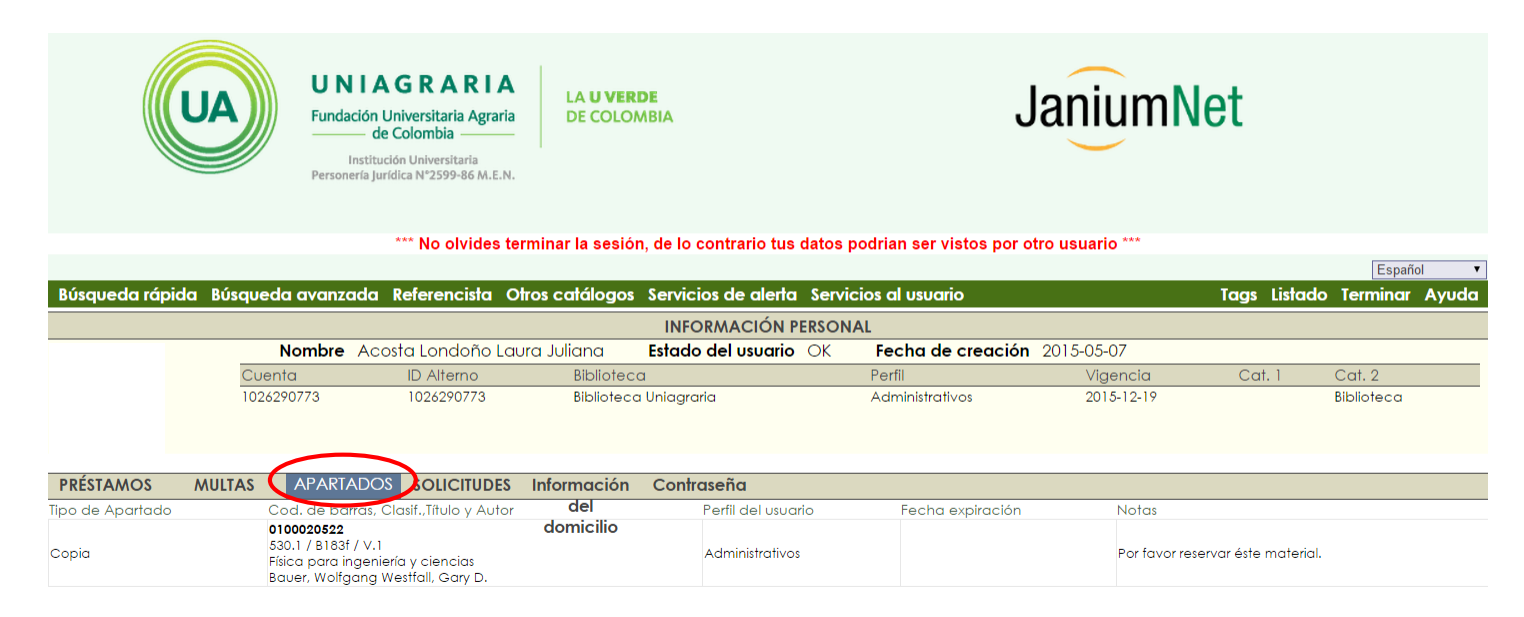